# 招聘报名系统教程

1. 电脑浏览器进入琼海市中医院官网(http://www.qhszyy.cn/),点击<u>"人才招聘"</u>

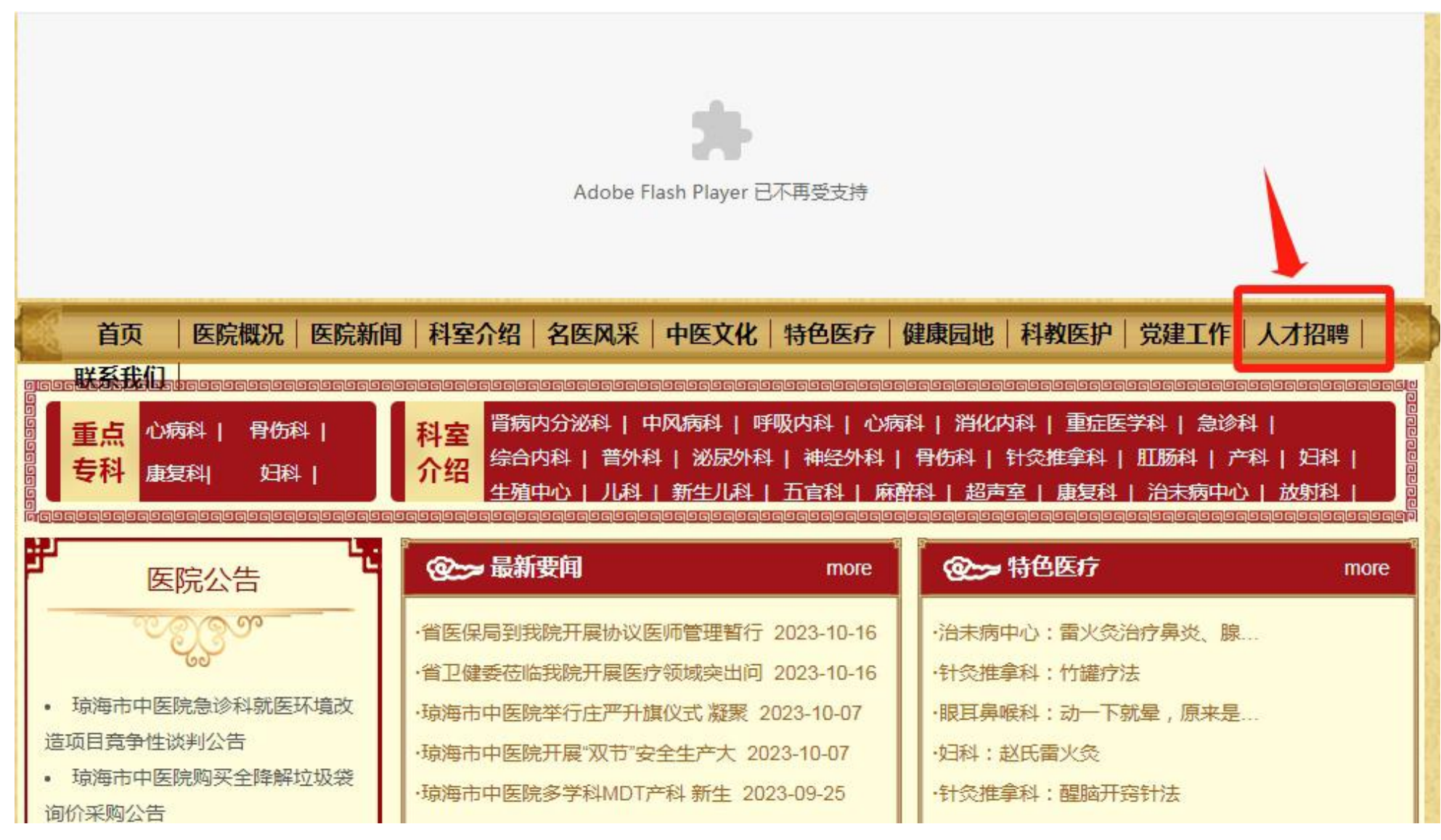

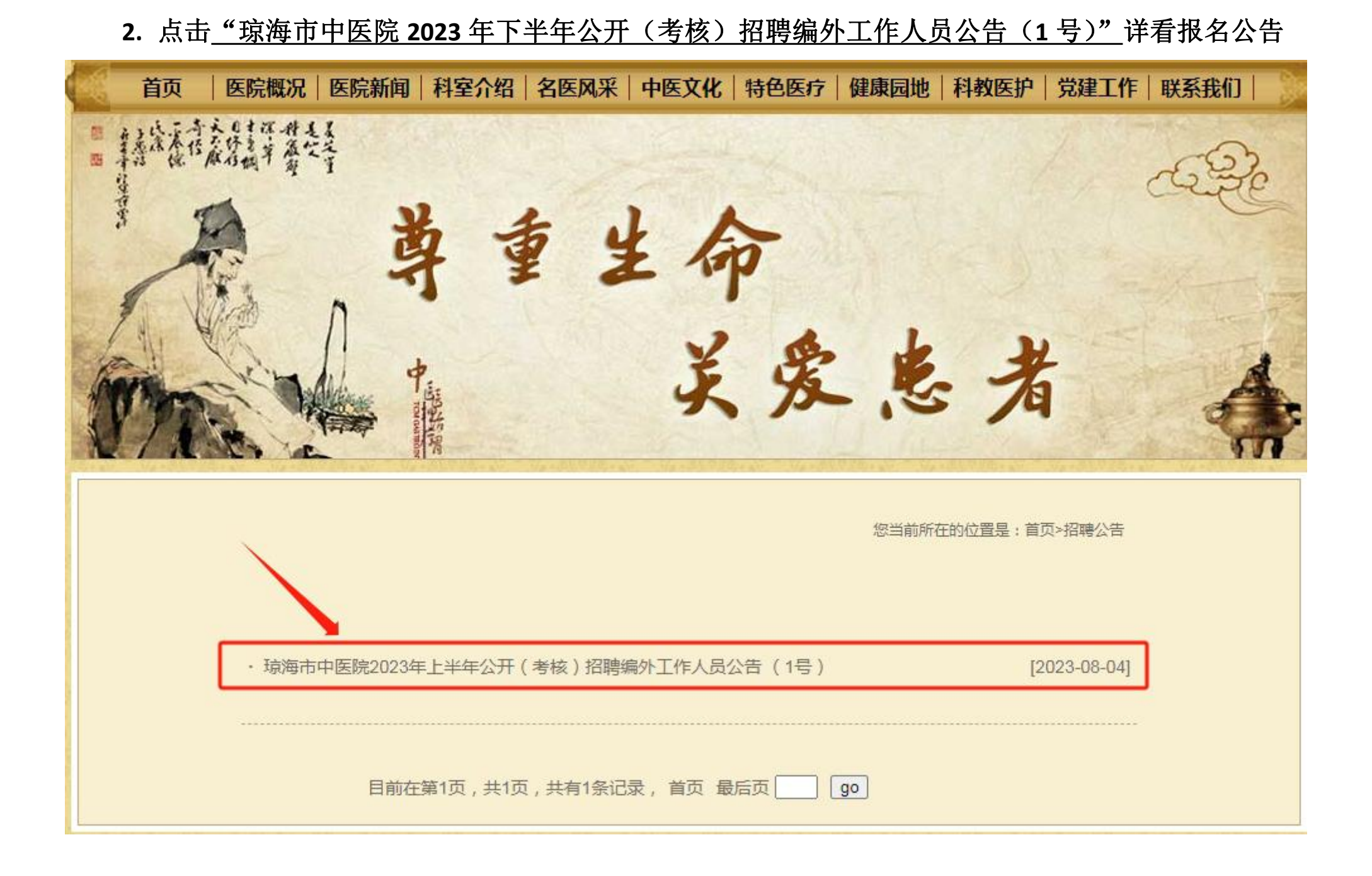

#### 3. 按报名公告要求报名,点击"报名"进入报名页面

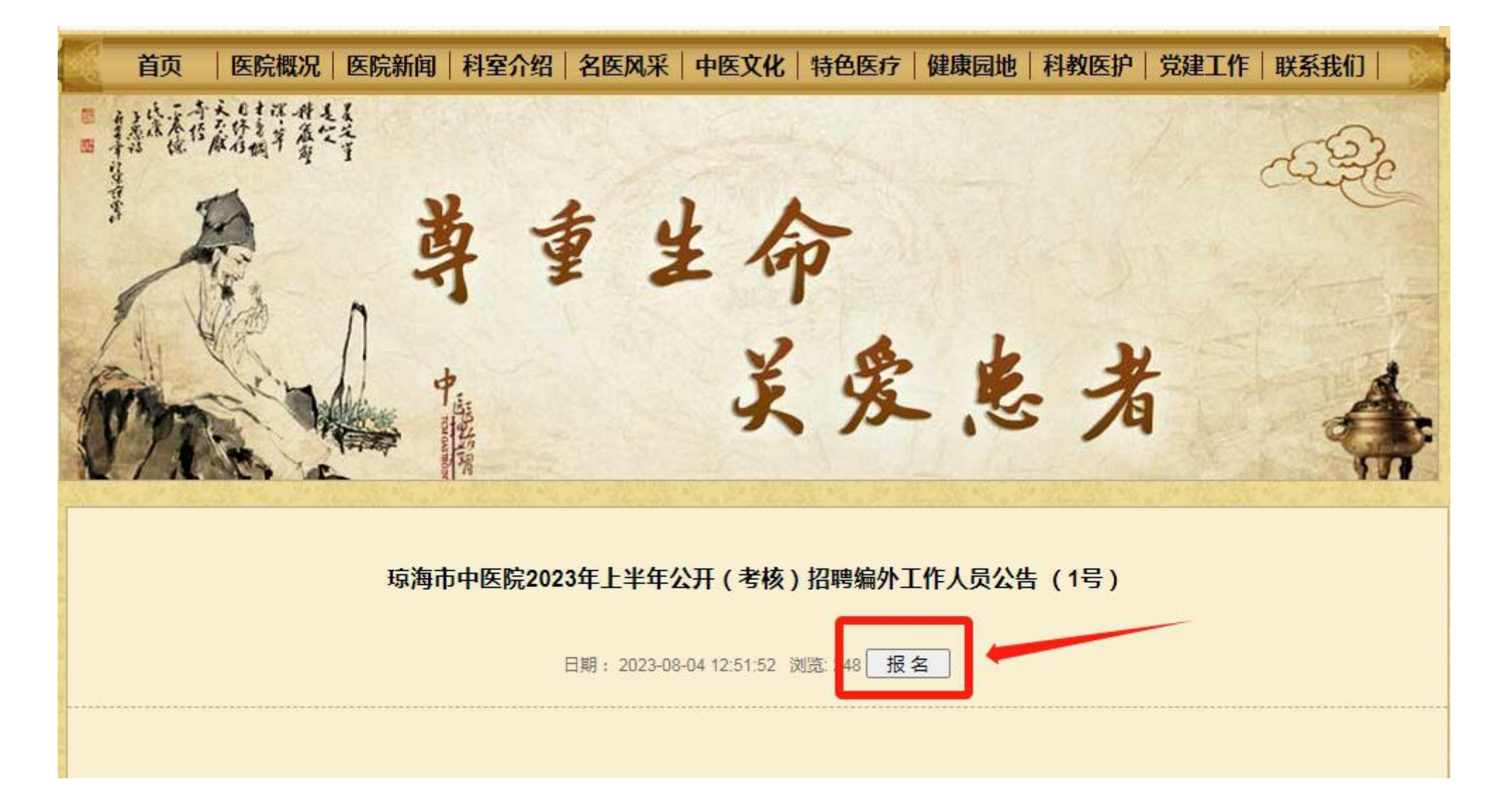

### 4. 填写报名信息 (确保所填写的报名信息准确无误、真实有效)

#### 琼海市中医院2023年上半年公开(考核)招聘编外工作人员公告(1号)在线报名

| 报考职位    | 急诊科医师          |        |         |                   |
|---------|----------------|--------|---------|-------------------|
| 姓名      | 陈某             | 身份证号   | 460 2   |                   |
| 性别      | 女              | 年龄     | 27      |                   |
| 民族      | 汉              | 籍贯     | 海南儋州    | 语 上传不招过500kh大小的图片 |
| 政治面貌    | 群众             | 身高(cm) | 160     | 选择文件上传            |
| 专业      | 中医学            | 毕业院校   | 湖北中医药大学 |                   |
| 学历      | 大学本科           | 学位     | 学士      | ~                 |
| 毕业时间    | 2019-06        | 职称     | 医师      |                   |
| 参加工作时间  | 2019-09        | 现工作单位  | 无       |                   |
| 是否取得规培证 | 是              | 规培专业   | 中医全科    |                   |
| 联系电话    | 15 6           | 紧急联系电话 | 15 6    |                   |
| 居住地址    | 海南省琼海市嘉积镇跃华路1号 |        |         |                   |

报名截止日期: 2023-01-11 00:00:00

### 5. 上传 "免冠证件照" (JPG 格式, 不超过 500KB),点击 "选择文件" "上传"

### 琼海市中医院2023年上半年公开(考核)招聘编外工作人员公告(1号)在线报名

报名截止日期: 2023-01-11 00:00:00

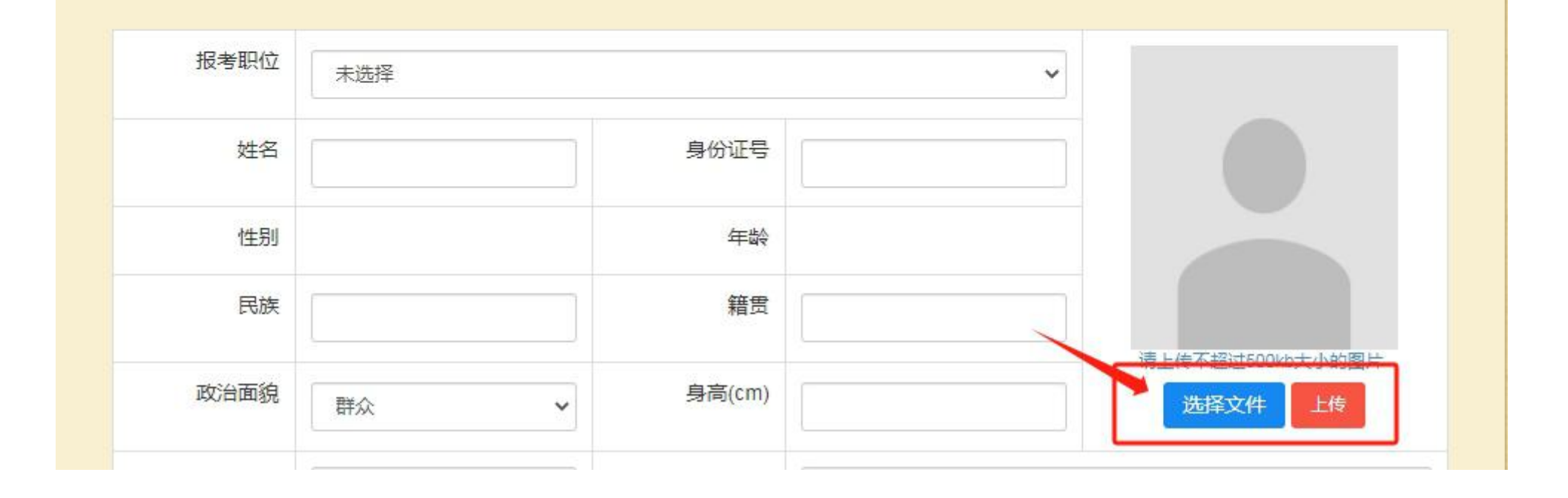

6. 选定证件照点击"打开""上传"

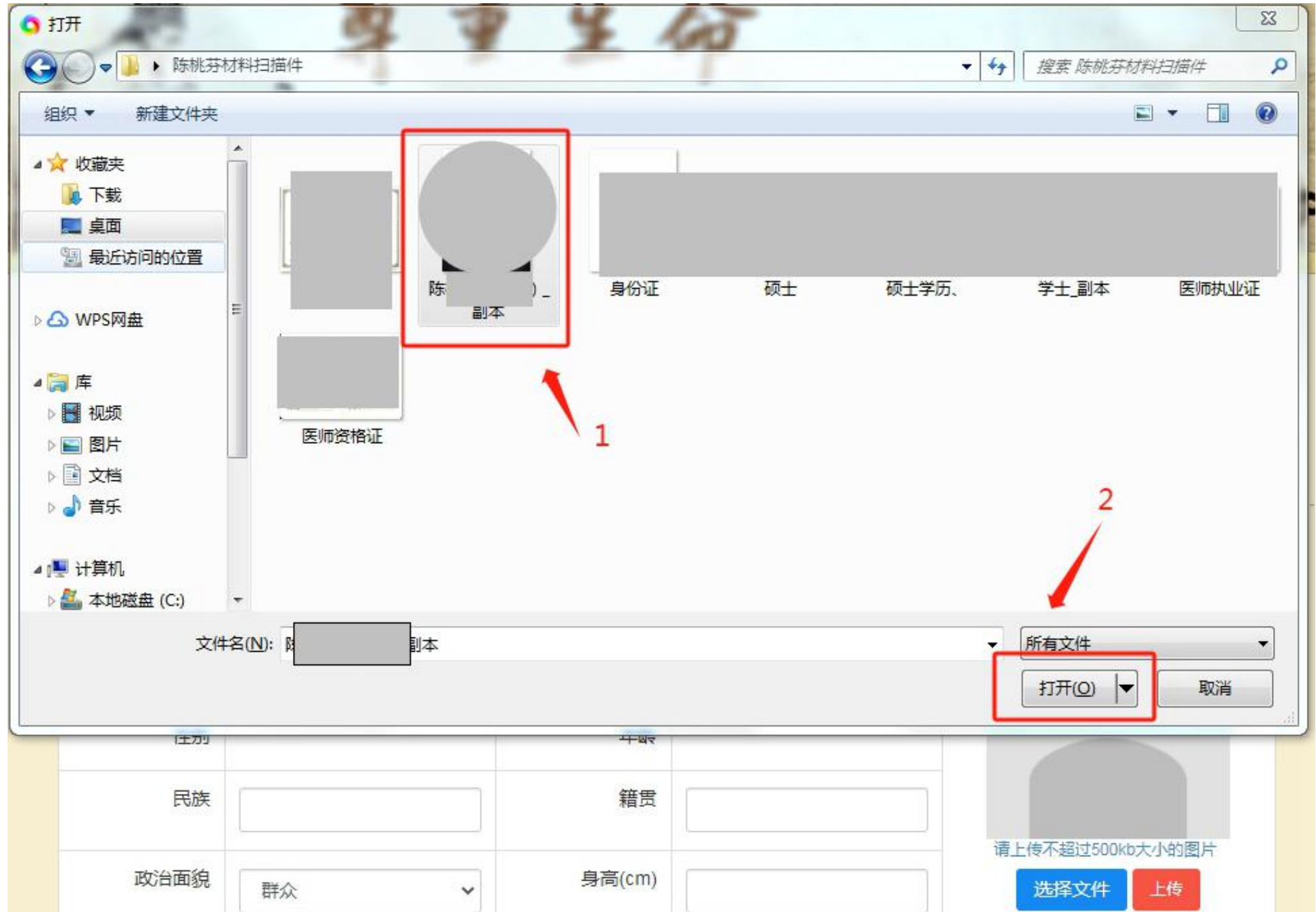

## 琼海市中医院2023年上半年公开(考核)招聘编外工作人员公告(1号)在线报名

报名截止日期: 2023-01-11 00:00:00

| 报考职位 | 未选择 |        | ~ |                            |
|------|-----|--------|---|----------------------------|
| 姓名   |     | 身份证号   |   |                            |
| 性别   |     | 年龄     |   |                            |
| 民族   |     | 籍贯     |   |                            |
| 政治面貌 | 群众  | 身高(cm) |   | 上传不超过500kb大小的图片<br>选择文件 上传 |

7. 填写学习经历,点击"添加记录",填写信息及上传学历证书

| 学习经历 | 开始时间 | 结束时间 | 学校 | 学历 | 专业 | 学位 | 证明材料 |
|------|------|------|----|----|----|----|------|
| 添加记录 |      |      |    |    |    |    |      |
| 1    |      |      |    |    |    |    |      |
|      |      |      |    |    |    |    |      |
|      |      |      |    |    |    |    |      |
|      |      |      |    |    |    |    |      |
|      |      |      |    |    |    |    |      |

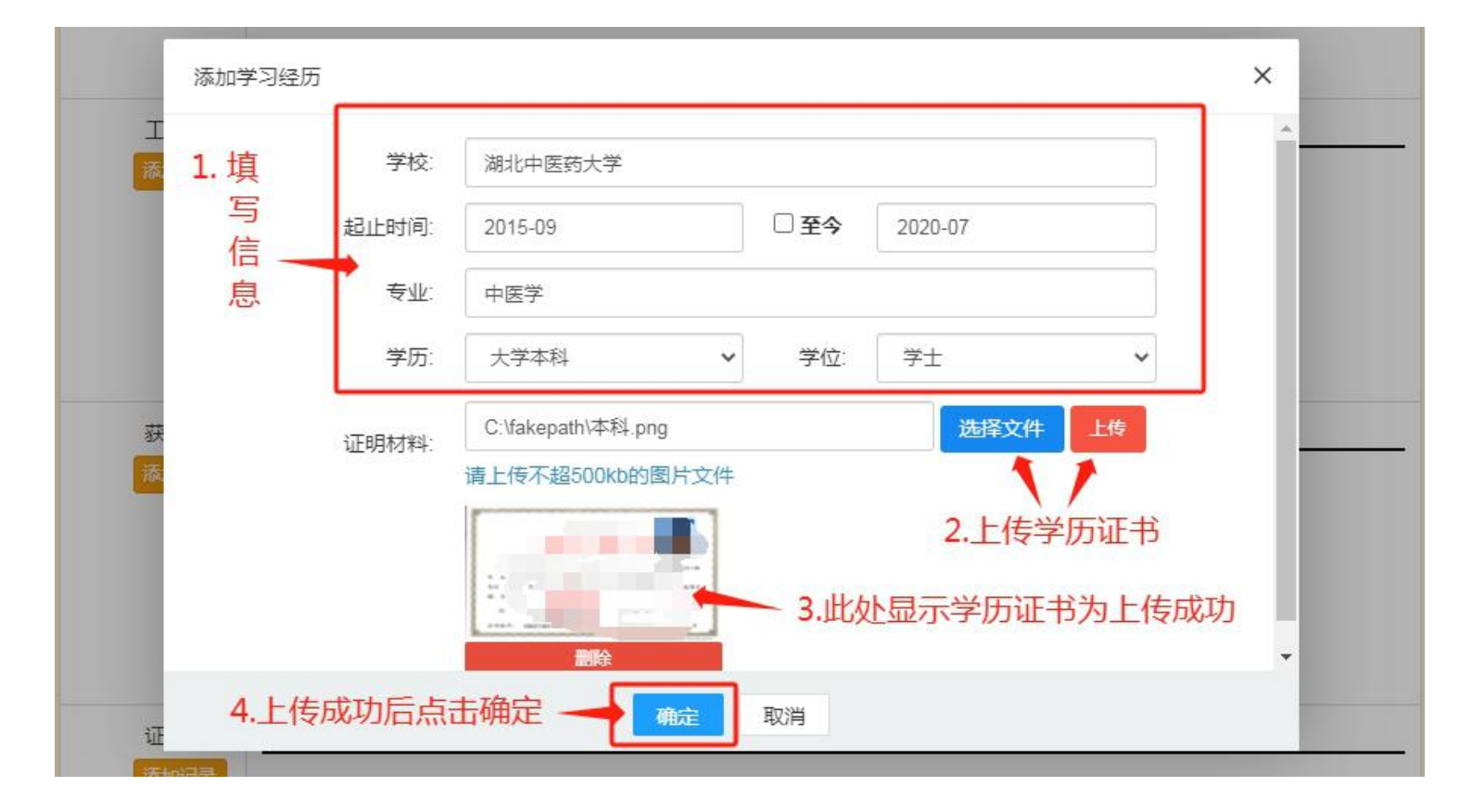

## 8. 填写工作经历(有则填),点击"添加记录""填写信息"

| 工作经历 | 开始时间 | 结束时间 | 单位名称 | 职位 |  |
|------|------|------|------|----|--|
| 添加记录 |      |      |      |    |  |
| 1    |      |      |      |    |  |
| /    |      |      |      |    |  |
|      |      |      |      |    |  |
|      |      |      |      |    |  |
|      |      |      |      |    |  |

×

添加工作经历

| <u></u> |         |     | ~       |
|---------|---------|-----|---------|
| 起止时间:   | 2018-09 | □至今 | 2023-06 |
| 职位:     | 住院医师    |     |         |

确定 取消

### 9. 填写获奖情况,点击"添加记录"及填写、上传材料

| 获奖情况         | 获奖名称                    | 获取时间 证明材料 |
|--------------|-------------------------|-----------|
|              |                         |           |
|              |                         |           |
|              |                         |           |
|              |                         |           |
|              | 添加获奖记录                  | ×         |
|              | 获奖名称: XXX优秀奖            |           |
| 1.填写信息       | 获奖时间: 2022-08           |           |
| 获奖情况<br>     | 证明材料: C:\fakepa 选择文件 上传 | 取时间 证明材料  |
|              | 请上传不超500kb的图片文件         |           |
|              | 2.上传获奖证书                |           |
|              | 3.显示证书为上传的              | 成功        |
|              |                         | *         |
| 证明材料<br>添加记录 | 4.点击确定 🔫 🙀 🙀            |           |

10.证明材料上传,点击<u>"添加记录",(证明材料材料中需上传:1.</u> <u>琼海市中医院 2023 年下半年公开(考核)招聘编外工作人员报名表(附件</u> 2,注意:可电子版填写,签名必须为手签)2.身份证正反面复印件;3.学 位证书;4.学信网证明;5.岗位要求的职称证书(医师/护士资格、医师/ 护士执业证);6.规培结业证;7.工作证明材料;8.委培、定向及在编在岗 人员须提供同意报考的证明)

| 证明材料 | 证明材料 |
|------|------|
| 添加记录 |      |
| 1    |      |
|      |      |
|      |      |
|      |      |
|      |      |

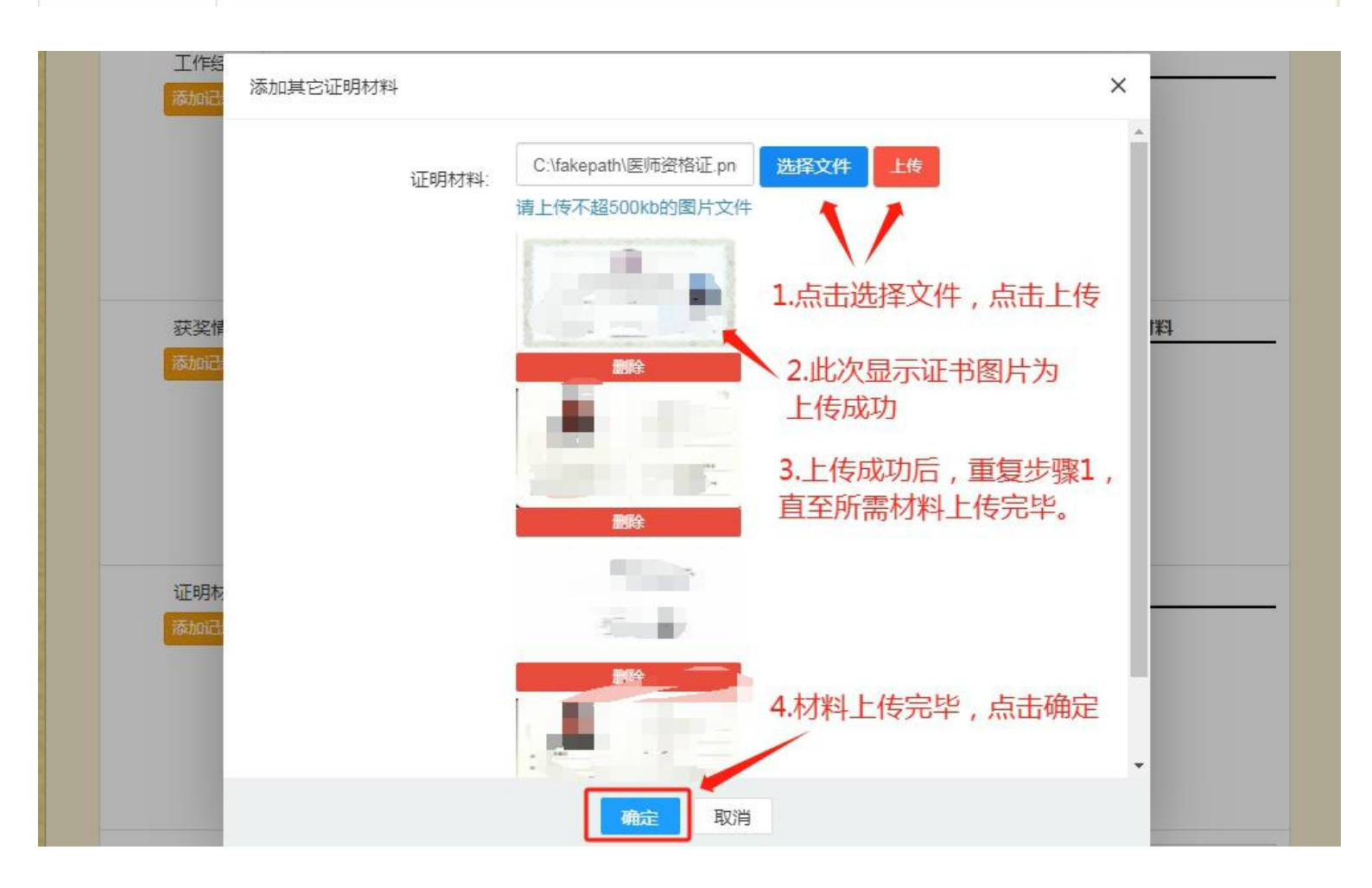

# 11.填写"有何特长"及<u>确认报名(认真核对信息)</u>

| 有何特长 | 按照个人实际情况填写。                                        |
|------|----------------------------------------------------|
|      | 认真核对报考岗位、所有填报信息<br>及上传的证件材料准确无误、真实<br>有效后点击"确认报名"。 |
|      | 确认报名                                               |